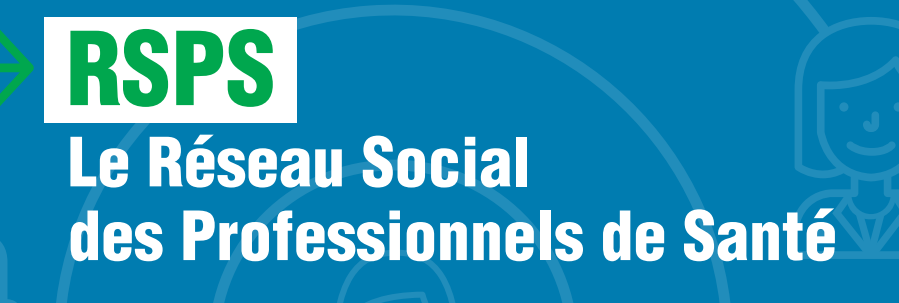

Un outil de gestion des parcours de soins

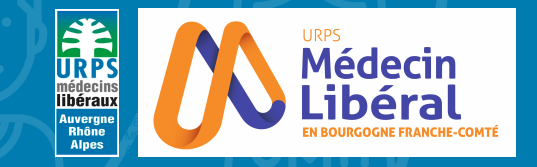

HE-COMTÉ

Se contacter facilement entre professionnels de santé.

Échanger en groupe autour d'un patient\*.

Envoyer et recevoir facilement des documents.

Et bien d'autres choses encore...

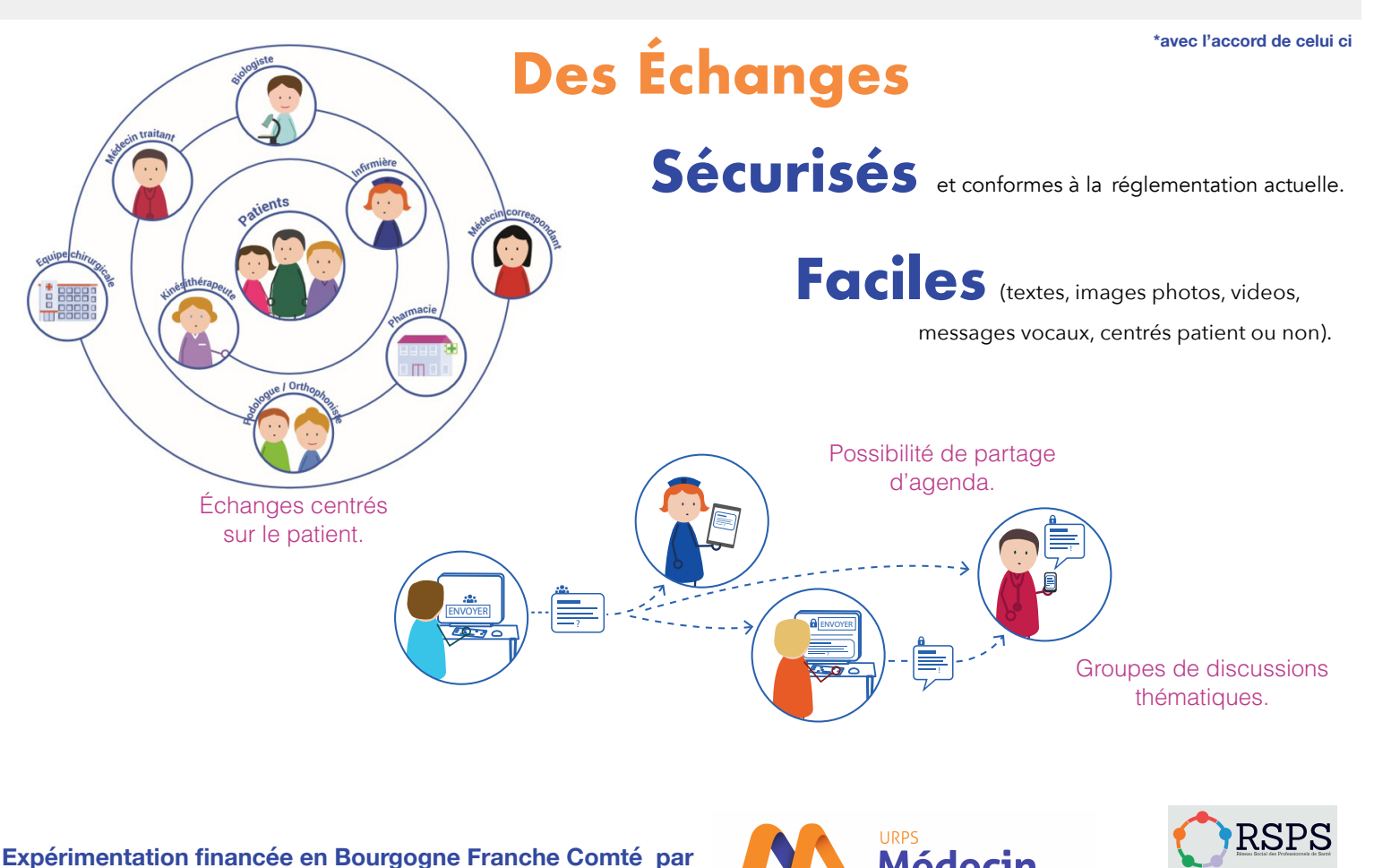

**jusqu'au 30/3/2019** dans la limite des 1000 premières demandes.

Le service sera ensuite facturé 1,5€ par an et par personne.

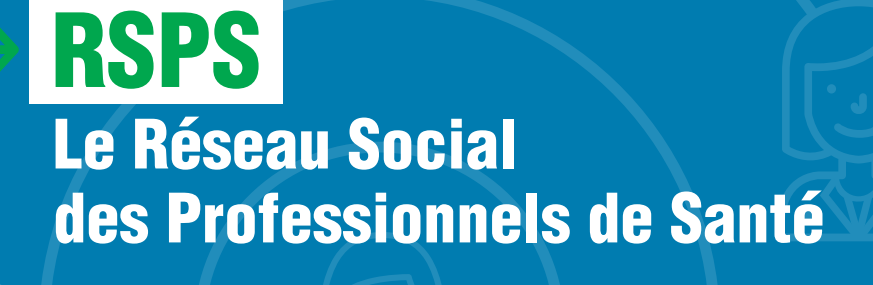

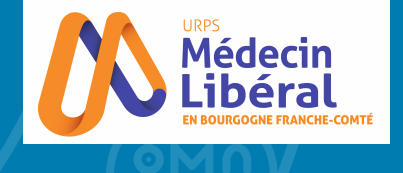

RSPS

Un outil de gestion des parcours de soins

# S'inscrire sur le

### Étape 1

### Accès au RSPS sur Mac ou PC

- Connectez-vous sur le site www.e-synaps.com
- Choisissez le moyen d'authentification souhaité pour vous inscrire (carte CPS ou formulaire en ligne). La validation sans CPS nécessitera une vérification de votre profession par l'URPS et ne sera pas immédiate
- Remplissez la fiche d'inscription avec vos coordonnées.

## Étape 2

# Accès au RSPS via l'application mobile

#### Pour accéder à l'application mobile, vous devez déjà avoir complété l'étape 1.

• Téléchargez l'application « RSPS » sur l'Apple Store ou sur Google Play :

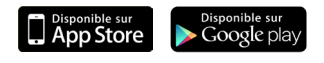

- Connectez-vous sur le RSPS sur votre poste fixe (PC/Mac).
- Enregistrez votre appareil mobile en cliquant sur : Mon profil > Règlages du compte > Gérer ses appareils mobiles.
- Générez un QR code personnel.
- Depuis l'application mobile RSPS, visez l'écran avec votre mobile pour scanner le QR code.
- Choisissez votre mot de passe (6 chiffres). Il vous sera redemandé à chaque lancement de l'application RSPS sur votre mobile.

Un mode d'emploi de l'application est téléchargeable en pdf sur votre ordinateur lorsque vous êtes connecté(e) au RSPS avec celui-ci, en cliquant sur le « ? »

URPS ML BFC 170 av Jean Jaures, 21000 DIJON union@URPS-ml-bfc.org

0380 588 488

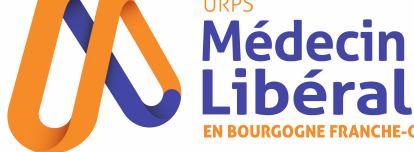

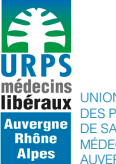

UNION RÉGIONALE DES PROFESSIONNELS DE SANTÉ MÉDECINS LIBÉRAUX AUVERGNE-RHÔNE-ALPES